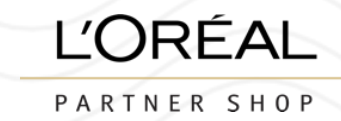

|           | 1º ENTRA A "MI CUENT                                                                                            | Com                                                                                         | o 🕅 🚊<br>prar por color Atención al cliente Mi cuenta P                                               | C C<br>ledido rápido cesta                                                      |                                      |
|-----------|----------------------------------------------------------------------------------------------------|---------------------------------------------------------------------------------------------|----------------------------------------------------------------------------------------------------|---------------------------------------------------------------------------------|--------------------------------------|
| ∕li perf  | il                                                                                                    |                                                                                             | [→ Cerrar sesi                                                                                        | ón                                                                              |                                      |
|           |                                                                                                    |                                                                                             |                                                                                                    |                                                                                 |                                      |
|           | <b>MI PERFIL</b><br>Notificaciones (0)<br>Mis datos<br>Marcas<br>Direcciones<br><u>Retablecer mi contraseña</u> | $\widehat{\Box}$                                                                            | MIS PEDIDOS<br>Pedidos online<br>Otros pedidos                                                        |                                                                                 |                                      |
| 2° ACCEDE | A "LISTAS DE FAVORITOS"                                                                                         |                                                                                             |                                                                                                    |                                                                                 |                                      |
|           | MIS LISTAS<br>Listas de favoritos<br>Listas de auto-reposición                                                  | S<br>S<br>S<br>S<br>S<br>S<br>S<br>S<br>S<br>S<br>S<br>S<br>S<br>S<br>S<br>S<br>S<br>S<br>S | 3º HAZ CLIO<br>Mis listas<br>Mi lista de favoritos Mi lista de envío autor                            | C EN CREAR UNA NU                                                               | JEVA LISTA DE FAVORITOS              |
|           |                                                                                                    |                                                                                             | Para un pedido rápido y fácil, guarde los a favoritos. ;Crea tantas listas de favoritos co o reventa. | rtículos comprados con frecuencia en<br>mo quieras! Por ejemplo: color, volumen | ☆ crear una nueva lista de favoritos |
|           |                                                                                                    |                                                                                             | C1 - Internal use                                                                                     |                                                                                 |                                      |

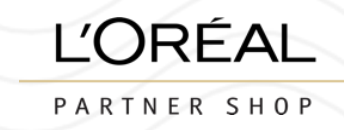

## 4° SE ABRIRÁ ESTE MENÚ, PONLE UN NOMBRE A TU LISTADO

| –<br>Crear lista nuev | /a ×     |                                             |                               |
|-----------------------|----------|---------------------------------------------|-------------------------------|
| Caravat               |          | REDKEN<br>creada el : 14/08/2024   borrar û | editar Añadir todo a la cesta |
| REDKEN                |          | 0 producto                                  | ~                             |
|                       | Creative | 6° CUANDO TENGAS CREA                       | DA TU LISTA ES MOMENTO        |

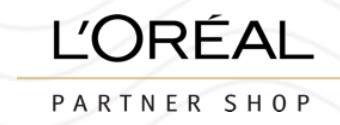

#### 7° BUSCA LOS PRODUCTOS QUE QUIERAS AÑADIR

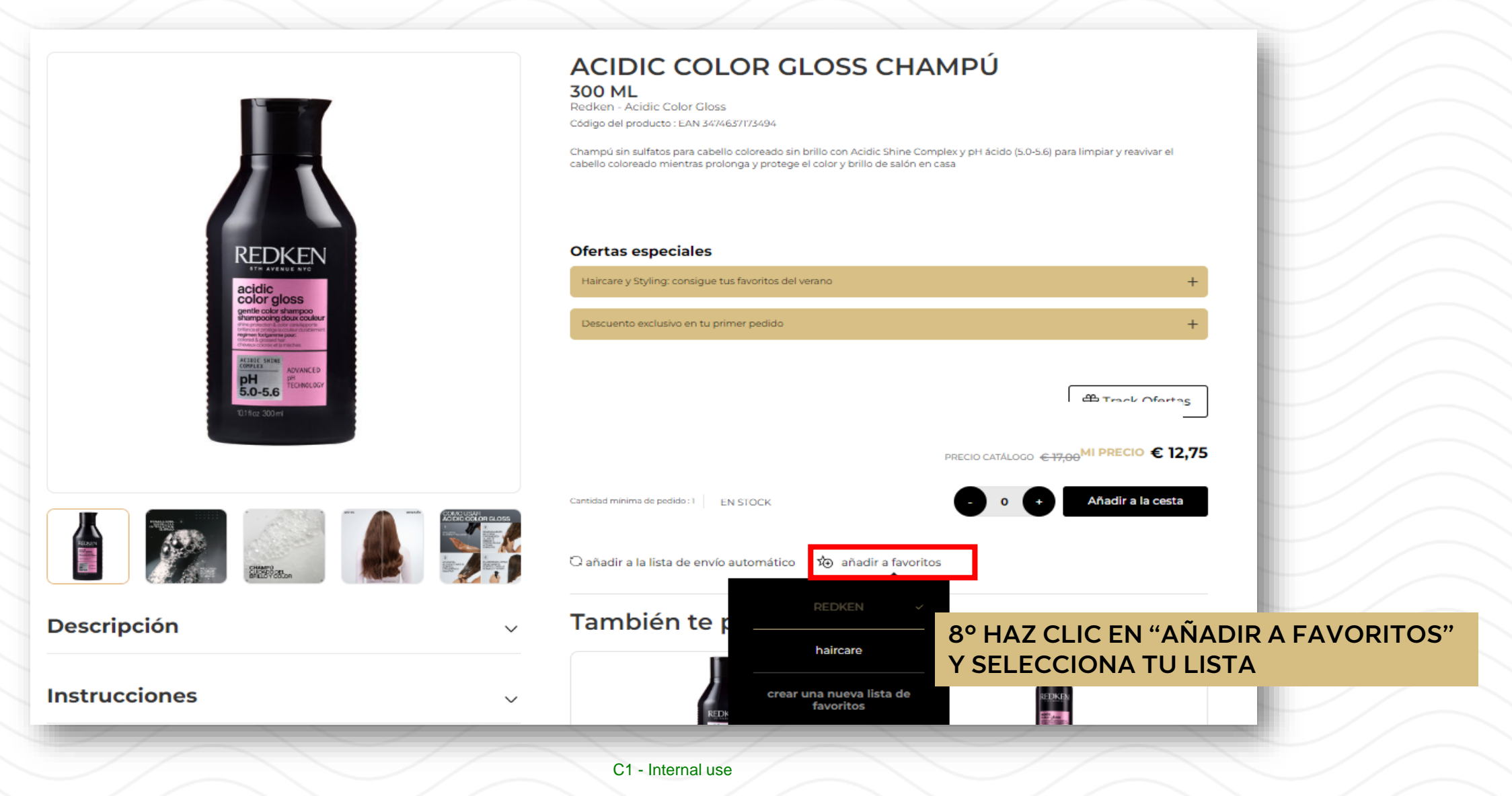

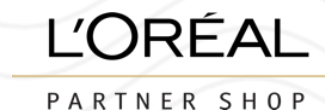

### 9° TAMBIÉN PUEDES AÑADIRLOS ENTRANDO EN LAS GAMAS Y SELECCIONANDO LAS UNIDADES COMO SÍ LO FUERAS A AÑADIR A TU CAESTA

#### Acidic Color Gloss La gama de cuidado del cabello Acidic Color Gloss extiende y mantiene el color permanente profesional, los brillos y los tonificadores. Con fórmulas de pH ácido para ayudar a sellar la cutícula y proporcionar un brillo intenso a nivel molecular, este sistema de cuidado del cabello profesional de salón es mejor para el cabello tratado con color que carece de brillo y vitalidad. DESCUBRE AHORA ARTÍCULOS SELECCIONADOS: 18 H Track Ofertas Añadir todo a la cesta 327.85 EUR 🖹 añadir todo a la lista de favoritos DEBAJO DE AÑADIR TODO A LA CESTA TIENES LA OPCIÓN DE AÑADIR TODO A haircare LA LISTA DE FAVORITOS, HAZ CLIC Y SELECCIONA LA LISTA A LA QUE LO REDKEN QUIERES AÑADIR. crear una nueva lista de favoritos . . . Cultar filtros Filtros seleccionados Productos que sueles comprar Precio $\sim$ 300 ml 500 ml 1000 ml 300 ml 500 ml ACIDIC COLOR GLOSS CHAMPÚ ACIDIC COLOR GLOSS CHAMPÚ ACIDIC COLOR GLOSS CHAMPÚ ACIDIC COLOR GLOSS ACIDIC COLOR GLOSS Beneficio del producto $\sim$ Redken - Acidic Color Gloss Redken - Acidic Color Gloss Redken - Acidic Color Gloss ACONDICIONADOR ACONDICIONADOR Redken - Acidic Color Gloss Redken - Acidic Color Gloss Capacidad $\sim$ € 12.75 € 17,00 € 18.08 € 24,10 € 23,08 € 35,50 € 13,05 € 17,40 € 18,45 € 24,60 CANTIDAD MÍNIMA DE PEDIDO : 1 CANTIDAD MÍNIMA DE PEDIDO : CANTIDAD MÍNIMA DE PEDIDO : 1 CANTIDAD MÍNIMA DE PEDIDO : CANTIDAD MÍNIMA DE PEDIDO : Añadir a la cesta Añadir a la cesta Añadir a la cesta Añadir a la cesta Añadir a la cesta

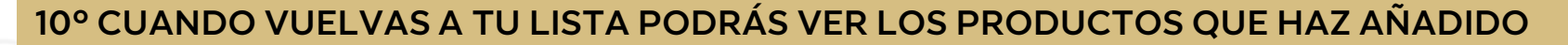

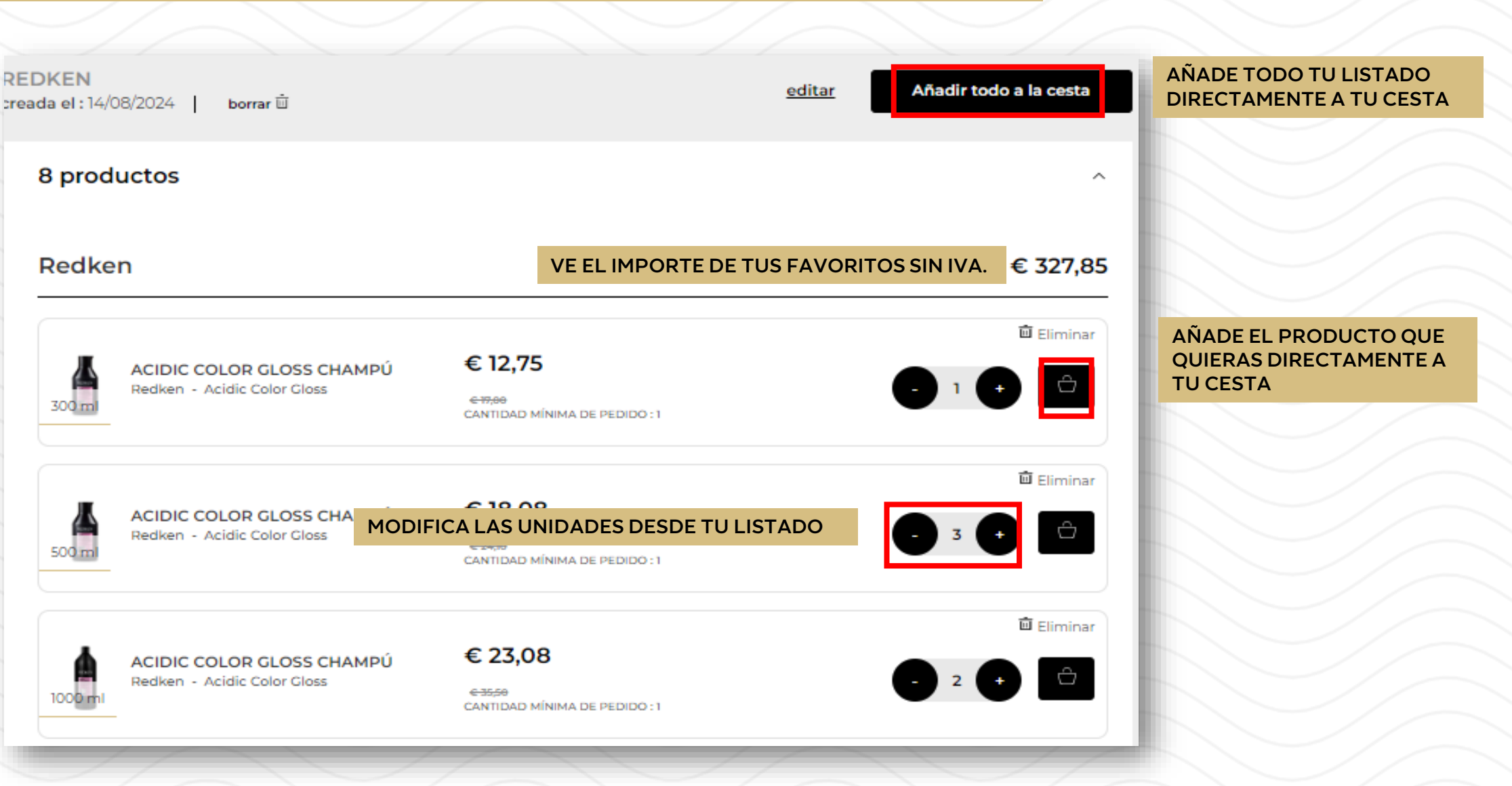

L'ORÉAL

PARTNER SHOP